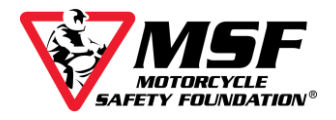

# How to Enroll in Your MSF Basic e*Course* With Your Unique Link

| Where to Go to Enroll in Your Basic e <i>Course</i>           | 2   |
|---------------------------------------------------------------|-----|
| Enter Student Information                                     | 3   |
| Review and Edit Your Information                              | 4   |
| Review and Confirm Registration Information                   | 5   |
| Student Release: Read and Accept                              | 7   |
| Student Release: Accept, Confirm and Complete                 | 8   |
| Your <i>eCourse</i> Login Credentials                         | 9   |
| How to Log in if You Can't Find Your Confirmation Information | .10 |

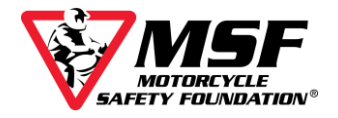

### Where to Go to Enroll in Your Basic eCourse

To **waive** the \$19.99 registration fee, you **must enroll** in the online e*Course* **using the unique link** you received from your hands-on provider.

The course **fee will be \$0.00** if you use the unique link.

| Addressi Addressi   Addressi Addressi   Addressi Addressi   Addressi Addressi   Addressi Addressi   Addressi Addressi   Addressi Addressi   Addressi Addressi   Addressi Addressi   Addressi Fist Name   Mildary Statusi Yest Phone <sup>1</sup> Yenty Final Addressi Yest Phone <sup>2</sup> Yenty Final Addressi Yest Phone <sup>2</sup>                                                                                                    |                                                                                                    |
|----------------------------------------------------------------------------------------------------|----------------------------------------------------------------------------------------------------|
| Receive and a constrained of the students you wish to enroll.     Class Information     Information     Information     Course "genering-ms-Fusa.org (B)     Student Information     First Name     Middle Name      Middle Name     Middle Name     Last Name!     Address1     Address2     City   City    City                                                                                                    |                                                                                                    |
| Let the information of the students you wish to enroll.     Class Information     Image: Student information     Course Type:   Basic e Course   Image: Student information     Student information     First Name!   First Name!   Address!   Address!   Address!   Address!   Address!   Address!   Address!   Address!   Middle Name   Middle Name   Last Name!   Address!   Address!   Address!   Address!   Mone Phone!   Work Phone!   Mobile Phone!   Mork Phone!   Mork Phone!   Mobile Phone!   Mobile Phone!   Mork Phone!   Mobile Phone!   Mobile Phone!   Millitary Status'   Yending Status'   Status'   Millitary Status'                                                                                                    | and the second second se |
| ter the information of the students you wish to enroll.  Class Information  Course Type: Basic e Course  Type: Basic e Course  Student Information  First Name' First Name  First Name  First Name  Kiddle Name Middle Name Middle Name Last Name' Last Name  Address1  Address2  City' City State'  Address2  City' City State'  Middle States  Home Phone Home Phone Mobile Phone Mobile Phone Mobile Phone Mobile Phone Mobile Phone Mobile Phone Mobile Phone Mobile Phone  First Name  Verify Email Address  Cender  DDB'  Millary Branch  Killary State'  Mome Phone  Mobile Phone  Mobile | Care -                                                                                                    |
| ter the information of the students you wish to enroll.  Class Information  Class Information  Course Type: Basic e Course  Age Bane Fee Byrs and u  Student Information  First Name First Name First Name Middle Name Middle Name Last Name Last Name Last Name Address1 Address2 Address2 Address2 Address2 Address2 Address2 Address2 City City City State Verify Email Address Email Address Email Address Email Address Email Address Verify Email Address Cender Verify Email Address Verify Email Address Verify Email Address Verify Email Address Verify Email Address                                                                                                    | AL CD                                                                                                    |
| Class Information  Course Type: Basic e Course  Age Range  Fee  Source Type: Basic e Course  Age Range  Source  Subcrive Class fety Foundation  course  First Name  First Name  First Name  First Name  First Name  First Name  First Name  First Name  Address1  Address2  Address2  Address2  Address2  Address2  Address2  Address2  Address4  Address4  Address4  Address4  Address4  Address4  Country  United States  First Name  Middle Name  Work Phone  Mobile Phone  Mobile  Mobile Phone  Mobile Phone  Mobile  |                                                                                                    |
| Course Type: Basic e Course   Motorcycle Safety Foundation eCourse   elearning.msFusa.org (B)                                                                                                    |                                                                                                    |
| Course Type: Basic e Course   Motorcycle Safety Foundation \$0.00   Student Information   First Name <sup>1</sup> First Name   Middle Name Middle Name   Last Name <sup>1</sup> Address1   Address2 Address2   City <sup>1</sup> City   State <sup>1</sup> Y   Done Work Phone   Mone Phone <sup>2</sup> Home Phone   Home Phone <sup>3</sup> Email Address   Verify Email Address <sup>1</sup> Imail Address   Gender DOB <sup>1</sup> 1989 Service Number <sup>3</sup>                                                                                                    |                                                                                                    |
| Notorcycle Safety Foundation   ecourse   elearning.msf-usa.org (B)     Student Information     First Name!   First Name!   First Name!   Address1   Address2   Address2   Address2   Address2   Address2   Address2   City!   City   State!   •   Postal Code!   Postal Code   Country!   United States   Home Phone?   Home Phone?   Home Phone?   Mobile Phone?   Mobile Phone?   Miltitary Branch?   Verify Email Address?   Verify Email Address?   Verify Email Address?   Verify Email Address?                                                                                                    |                                                                                                    |
| eCourse<br>elearning.msFusa.org B<br>Student Information<br>First Name <sup>1</sup> First Name Middle Name Middle Name Last Name <sup>1</sup> Last Name<br>Address <sup>1</sup> Address <sup>1</sup><br>Address <sup>2</sup> Address <sup>2</sup><br>City <sup>1</sup> City State <sup>1</sup> ▼ Zip Code <sup>1</sup> Postal Code<br>Country <sup>1</sup> United States<br>Home Phone <sup>2</sup> Home Phone Work Phone <sup>2</sup> Work Phone Mobile Phone <sup>2</sup> Mobile Phone<br>Email Address <sup>1</sup> Email Address<br>Verify Email Address <sup>1</sup> Verify Email Address<br>Gender ▼ DOB <sup>1</sup> ▼ 1989 ▼<br>Military Branch <sup>3</sup> ▼ Military Status <sup>3</sup> ▼ Service Number <sup>3</sup>                                                                                                    | /                                                                                                    |
| Student Information     First Name <sup>1</sup> First Name <sup>1</sup> First Name <sup>1</sup> Address <sup>1</sup> Address <sup>1</sup> Address <sup>2</sup> Address <sup>2</sup> Address <sup>2</sup> City <sup>1</sup> City <sup>2</sup> City <sup>1</sup> United States   Home Phone <sup>2</sup> Home Phone <sup>2</sup> Home Phone <sup>2</sup> Mobile Phone <sup>2</sup> Mobile Phone <sup>2</sup> Mobile Phone <sup>3</sup> Verify Email Address <sup>1</sup> City <sup>1</sup> Urify Email Address   Verify Email Address   Verify Email Address   Verify Email Address   Verify Email Address   Verify Email Address   Verify Email Address   Verify Email Address   Verify Email Address   Verify Email Address   Verify Email Address                                                                                                    |                                                                                                    |
| Student Information       First Name       Middle Name       Middle Name       Last Name <sup>1</sup> Last Name <sup>1</sup> First Name <sup>1</sup> First Name       Middle Name       Middle Name       Last Name <sup>1</sup> Last Name <sup>1</sup> Address <sup>1</sup> Address <sup>1</sup> Address <sup>2</sup> Address <sup>2</sup> Address <sup>2</sup> Address <sup>2</sup> Address <sup>2</sup> Address <sup>2</sup> Verify       Verify       Verify       Verify       Verify       Verify       Verify       Verify       Mobile Phone <sup>2</sup> Mobile Phone <sup>2</sup> Mobile Phone <sup>3</sup> Mobile Phone <sup>3</sup> <t< th=""><th></th></t<>                                                                                                    |                                                                                                    |
| Student Information       First Name       Middle Name       Middle Name       Last Name <sup>1</sup> Last Name         Address <sup>1</sup> Address <sup>1</sup> Address <sup>1</sup> Address <sup>2</sup> Address <sup>2</sup> Address <sup>2</sup> City <sup>1</sup> City       State <sup>1</sup> <ul> <li>Zip Code<sup>1</sup></li> <li>Postal Code</li> <li>Country<sup>1</sup></li> <li>United States</li> <li>Home Phone<sup>2</sup></li> <li>Home Phone<sup>2</sup></li> <li>Work Phone<sup>2</sup></li> <li>Work Phone</li> <li>Mobile Phone<sup>2</sup></li> <li>Mobile Phone<sup>2</sup></li> <li>Verify Email Address<sup>1</sup></li> <li>Email Address</li> <li>Verify Email Address</li> <li>Verify Email Address<sup>3</sup></li> <li>Verify Email Address<sup>3</sup></li> <li>Military Branch<sup>3</sup></li> <li>Military Status<sup>3</sup></li> <li>Service Number<sup>3</sup></li> </ul>                                                                                                    |                                                                                                    |
| First Name First Name Middle Name Middle Name Last Name Last Name   Address1 Address2   Address2 Address2   City1 City2 State1  Zip Code1 Postal Code   Country1 United States   Home Phone2 Work Phone2 Work Phone2 Mobile Phone2 Mobile Phone2   Email Address1 Email Address5   Verify Email Address1 Verify Email Address3  1989                                                                                                    |                                                                                                    |
| Address1       Address2         Address2       Address2         City1       City       State1         Zip Code1       Postal Code         Country1       United States       Vorify Email Address1       Mobile Phone2       Mork Phone2       Mork Phone       Mobile Phone2       Mobile Phone2                                                                                                    |                                                                                                    |
| Address2     Address2       City1     City     State1     Image: Constraint of the state of the state of the sta                                                                            |                                                                                                    |
| City     City     State <sup>1</sup> Zip Code <sup>1</sup> Postal Code       Country <sup>1</sup> United States     Mobile Phone <sup>2</sup> Work Phone <sup>2</sup> Mobile Phone <sup>2</sup> Mobile Phone <sup>2</sup> Home Phone <sup>2</sup> Home Phone <sup>2</sup> Work Phone <sup>2</sup> Work Phone     Mobile Phone <sup>2</sup> Mobile Phone <sup>2</sup> Email Address <sup>1</sup> Email Address     Email Address     Verify Email Address     Verify Email Address       Gender     Verify Email Address <sup>3</sup> Verify Email Address     Service Number <sup>3</sup> Military Branch <sup>3</sup> V     Military Status <sup>3</sup> Verify Service Number <sup>3</sup>                                                                                                    |                                                                                                    |
| Country1     United States       Home Phone2     Home Phone3     Work Phone2     Mobile Phone2     Mobile Phone2       Email Address1     Email Address5     Email Address5       Verify Email Address5     Verify Email Address5       Gender     Verify Email Address3     Verify Email Address5       Military Branch3     Verify Email Status3     Verify Environ                                                                                                    |                                                                                                    |
| Home Phone2     Home Phone     Work Phone2     Work Phone     Mobile Phone2     Mobile Phone2       Email Address1     Email Address5       Verify Email Address1     Verify Email Address5       Gender <ul> <li></li></ul>                                                                                                    | Y                                                                                                    |
| Email Address1     Email Address       Verify Email Address1     Verify Email Address       Gender <ul> <li>DOB1</li> <li>1989</li> <li>Service Number3</li> <li>Service Number3</li> <li>Service Number4</li> <li>Service Number4</li> <li>Ser</li></ul>                                                                                                    |                                                                                                    |
| Verify Email Address     Verify Email Address       Gender     v     DOB <sup>1</sup> v       Military Branch <sup>3</sup> v     Military Status <sup>3</sup> v                                                                                                    |                                                                                                    |
| Gender     T     DOB <sup>1</sup> T     1989     T       Military Branch <sup>3</sup> T     Military Status <sup>3</sup> T     Service Number <sup>3</sup>                                                                                                    |                                                                                                    |
| Military Branch <sup>3</sup> Military Status <sup>3</sup> Service Number <sup>3</sup>                                                                                                    |                                                                                                    |
|                                                                                                    |                                                                                                    |
| (Optional. Last five<br>digits.)                                                                                                    |                                                                                                    |
| <sup>1</sup> Required fields.                                                                                                    |                                                                                                    |
| <sup>2</sup> Minimum One Phone Number Required.<br><sup>3</sup> If you choose to enter your military information, you must fill in all three military fields.                                                                                                    |                                                                                                    |
|                                                                                                    |                                                                                                    |

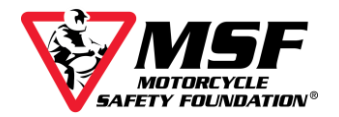

## **Enter Student Information**

**1.** Enter your **Student Information** in the required fields.

| Enter the information of the students you wish to enroll. |                                                   |  |  |  |  |
|-----------------------------------------------------------|---------------------------------------------------|--|--|--|--|
| Student Info                                              | ormation                                          |  |  |  |  |
| First Name1                                               | Middle Name Last Name <sup>1</sup>                |  |  |  |  |
| Address <sup>1</sup>                                      |                                                   |  |  |  |  |
| Address2                                                  |                                                   |  |  |  |  |
| City <sup>1</sup>                                         | State1 V Zip Code1                                |  |  |  |  |
| Country <sup>1</sup>                                      | <b></b>                                           |  |  |  |  |
| Home Phone <sup>2</sup>                                   | Work Phone <sup>2</sup> Mobile Phone <sup>2</sup> |  |  |  |  |
| Email Address <sup>1</sup>                                |                                                   |  |  |  |  |
| Verify Email Address <sup>1</sup>                         |                                                   |  |  |  |  |
| Gender                                                    |                                                   |  |  |  |  |
| Military Branch                                           | Military Status    Service Number                 |  |  |  |  |
|                                                           |                                                   |  |  |  |  |
| Previous                                                  | Step Enroll Student Complete Registration         |  |  |  |  |

2. Click on Enroll Student

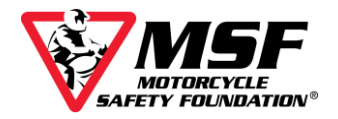

## **Review and Edit Your Information** (Fix Typos or Mistakes!)

3. If you have entered all required enrollment information, look for this message to appear near the bottom of the page that 'Temporary enrollee successfully added....' It looks like this!

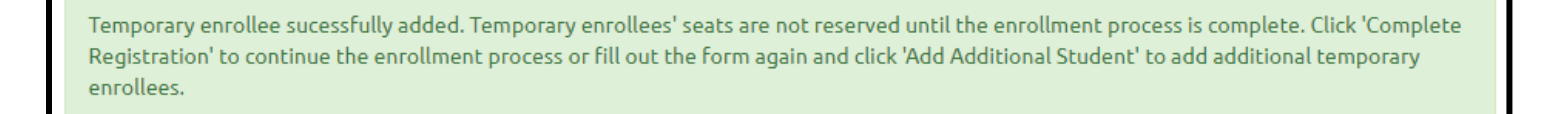

Take a moment to review the information listed under heading, **Temporary Enrollee(s)**.

If you made a mistake and need to fix it, click on the **Edit** button to make corrections.

| emporary Enrollee                    | (s)          |                              |          |                       |        |
|--------------------------------------|--------------|------------------------------|----------|-----------------------|--------|
| Action                               | Name         | Address                      | DOB      | Fee(s)                |        |
| Edit Delete                          | Madison Ward | 2 Jenner<br>Irvine, CA 92618 | 1/1/1988 | Basic e <i>Course</i> | \$0.00 |
| Cift card or promotional code: Apply |              |                              |          |                       |        |
| Total Amount Due: \$ \$0.00          |              |                              |          |                       |        |

### 4. Click Complete Registration.

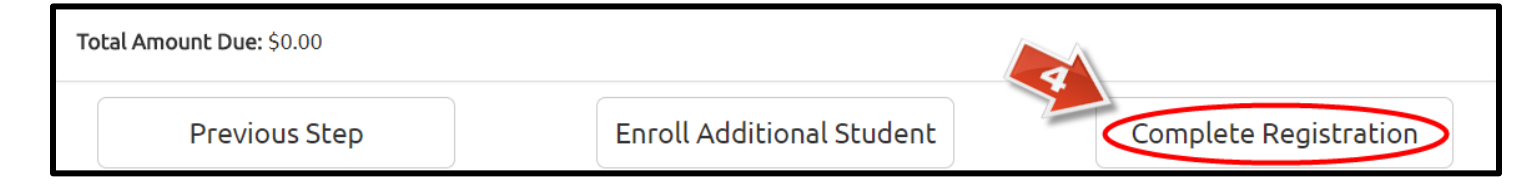

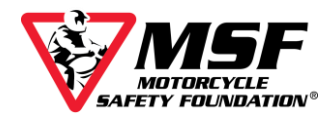

## **Review and Confirm Registration Information**

**5.** At this point, if the **Total Amount Due: \$0.00** and the **Waiver and Indemnification** is visible on the bottom half of the screen, proceed to **Step 8** in this guide and complete the **Student Release**.

|                                                         | Student(s)            |                |        |
|---------------------------------------------------------|-----------------------|----------------|--------|
| Motorcycle Safety Foundation eCourse                    | Name                  | Fee(s)         |        |
| elearning.mst-usa.org gp<br>Course Type: Basic e Course | Madison Ward          | Basic e Course | \$0.00 |
|                                                         | Gift card or promotio | onal code:     | Apply  |
|                                                         | Total Amount Due: 5   | 0.00           |        |
| Motorcycle eCourse Walver & Indemnification or          | rg. 01/13             |                |        |

#### IF YOUR SCREEN LOOKS LIKE THIS, PROCEED TO STUDENT RELEASE

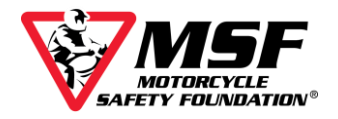

### IF YOU ARE ASKED TO MAKE A CREDIT CARD PAYMENT **STOP!**

You did not enroll using your unique link!

A payment page only appears when there is a remaining balance due.

| Registration Informatio                                                                             | n                          |        |                        |                   |                        |           |
|----------------------------------------------------------------------------------------------------|----------------------------|--------|------------------------|-------------------|------------------------|-----------|
|                                                                                                    | 5 <b>F</b>                 |        | Student(s)             |                   |                        |           |
| Motorcycle Safety Fou                                                                               | indation eCourse           |        | Name                   | Fee(s)            |                        |           |
| Course Type: E                                                                                      | ि<br>Basic e <i>Course</i> |        | Madison Ward           | Basic e <i>Co</i> | ourse                  | \$19.99   |
| Gift card, coupon or promotional code:<br>Apply<br>Total Amount Due: \$19.99<br>Payment Information |                            |        |                        |                   |                        |           |
|                                                                                                    | AsterCar                   | © VISA | SCOVER                 |                   |                        |           |
| Credit Card Number <sup>1</sup>                                                                     |                            | Ex     | pires <sup>1</sup> 1 • | / 2018 •          | CVV2 <sup>1</sup>      |           |
| First Name <sup>1</sup>                                                                             | First Name                 | Middle | Name Middle N          | lame              | Last Name <sup>1</sup> | Last Name |

These areas will not be highlighted on your screen; they are highlighted in this diagram for instructional purposes.

Please Copy and Paste the unique link into your browser and re-enter your Student Information. The Fee is \$0.00 when you register using your link.

| Class Information                                                  |              |                |               |        |
|--------------------------------------------------------------------|--------------|----------------|---------------|--------|
| <b>W</b> MSF                                                       | Course Type: | Basic e Course | Age Range     | Fee    |
| MOTORCYCLE<br>SAFETY FOUNDATION*                                   |              |                | 13yrs and up. | \$0.00 |
| Motorcycle Safety Foundation<br>eCourse                            |              |                |               |        |
| Motorcycle Safety Foundation<br>eCourse<br>elearning.msf-usa.org 团 |              |                |               |        |

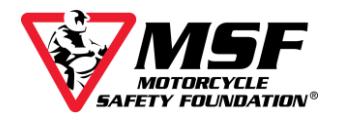

## **Student Release: Read and Accept**

6. To complete the registration, you must read and agree to the Student Release by checking the 'I Accept' box. To activate that checkbox, you must first read the release by scrolling to the bottom of the inset document.

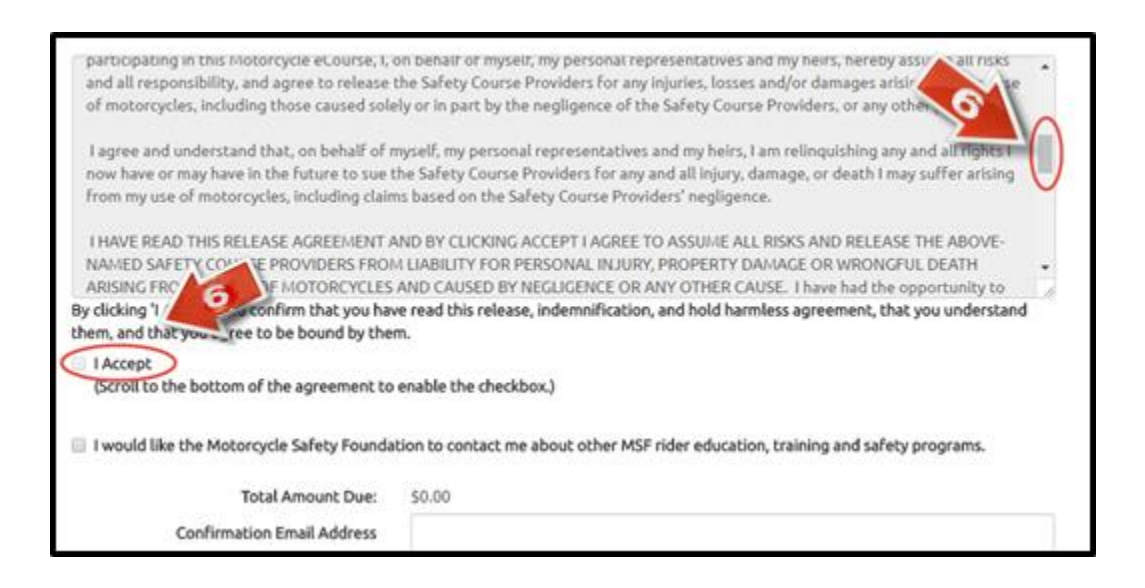

If you cannot click on the 'I Accept' box, make sure you have scrolled to the end of the waiver (and not just the bottom of the Enrollment page).

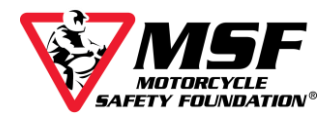

## Student Release: Accept, Confirm and Complete

7. Make sure the 'I Accept' box is checked.

| <ul> <li>king 'I Accept' you confirm that you have read this release, indemnification, and hold harmless agreement, that you understand then, and that you agree to be bound by them.</li> <li>I Accept to the bottom of the agreement to enable the checkbox.)</li> <li>I would like the Motorcycle Safety Foundation to contact me about other MSF rider education, training and safety programs.</li> <li>Total Amount Due: \$0.00</li> <li>Confirmation Email Address</li> <li>Verify Confirmation Email Address</li> </ul>          | BY CLICKING ACCEPT, I AGREE TO BE BOUT     | ND BY THIS AGREEMENT                                                                          |
|----------------------------------------------------------------------------------------------------|--------------------------------------------|-----------------------------------------------------------------------------------------------|
| <ul> <li>Cking 'I Accept' you confirm that you have read this release, indemnification, and hold harmless agreement, that you understand them, and that you agree to be bound by them.</li> <li>I Accept (scroll to the bottom of the agreement to enable the checkbox.)</li> <li>I would like the Motorcycle Safety Foundation to contact me about other MSF rider education, training and safety programs.</li> <li>Total Amount Due: \$0.00</li> <li>Confirmation Email Address</li> <li>Verify Confirmation Email Address</li> </ul> |                                            |                                                                                               |
| I Accept     Iscred to the bottom of the agreement to enable the checkbox.)      I would like the Motorcycle Safety Foundation to contact me about other MSF rider education, training and safety programs.      Total Amount Due: \$0.00      Confirmation Email Address      Verify Confirmation Email Address      Output                                                                                                    | cking 'I Accept' you confirm that you have | re read this release, indemnification, and hold harmless agreement, that you understand<br>m. |
| (scroll to the bottom of the agreement to enable the checkbox.)  I would like the Motorcycle Safety Foundation to contact me about other MSF rider education, training and safety programs.  Total Amount Due: \$0.00  Confirmation Email Address Verify Confirmation Email Address                                                                                                    | Accept                                     | 555 S                                                                                         |
| I would like the Motorcycle Safety Foundation to contact me about other MSF rider education, training and safety programs.  Total Amount Due: \$0.00  Confirmation Email Address  Verify Confirmation Email Address                                                                                                    | (Scroll to the bottom of the agreement to  | enable the checkbox.)                                                                         |
| Total Amount Due: \$0.00<br>Confirmation Email Address<br>Verify Confirmation Email Address                                                                                                    | I would like the Motorcycle Safety Founda  | tion to contact me about other MSF rider education, training and safety programs.             |
| Confirmation Email Address<br>Verify Confirmation Email Address                                                                                                    | Total Amount Due:                          | \$0.00                                                                                        |
| Verify Confirmation Email Address                                                                                                    | Confirmation Email Address                 |                                                                                               |
| 8                                                                                                    | Verify Confirmation Email Address          |                                                                                               |
| 9                                                                                                    | 8                                          |                                                                                               |
|                                                                                                    |                                            | C                                                                                             |
| Previous Step Complete Registration                                                                                                    | Previous Step                              | Complete Registration                                                                         |

- **8.** Enter your email address in the required confirmation fields. You will be entering it twice.
- 9. Click on Complete Registration.

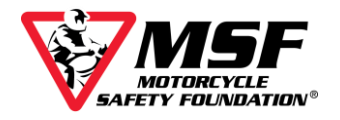

## Your eCourse Login Credentials

**10.** On your enrollment confirmation page, scroll down until you find your user login (it will be your email address), your **eight** character password (this time all the letters will be lowercase), and the e*Course* login site <u>elearning.msf-usa.org</u>

### WRITE DOWN YOUR LOGIN INFORMATION OR PRINT THIS PAGE!

| sic e Course                                              | stering for a MSF course. A confirmation                                                                                                    | n email will be sent to your email addres:                                                                               | s shortly.                                                                                     |
|-----------------------------------------------------------|----------------------------------------------------------------------------------------------------|----------------------------------------------------------------------------------------------------|------------------------------------------------------------------------------------------------|
| Name                                                      | Username                                                                                                    | Password                                                                                                    | eCourse Website                                                                                |
| Ward, Madison                                             | madmotor@maildrop.cc                                                                                                    | m7ekdx7e                                                                                                    | http://elearning.msf-usa.org/ @                                                                |
| valid for 30 days<br>30 days prior to<br>If you have comp | . If you are taking the eCourse as a require class start date.<br>Deted the eCourse more than 30 days binto the eCourse server and checking the taxes of the taxes of the taxes of the taxes of the taxes of the taxes of the taxes of the taxes of the taxes of the taxes of the taxes of the taxes of taxes of taxes o | irement of a hands on training course, t<br>efore the class start date, you must re-t<br>be "Start new attemnt" checkbox | he e <i>Course</i> must be completed less than ake the e <i>Course</i> (you can re-take it for |

### WRITE DOWN YOUR LOGIN INFORMATION OR PRINT THIS PAGE!

You can click on the website URL to get to the MSF e*Course* Server Login Page. http://elearning.msf-usa.org

Enter your Username (email address) and Password (8-characters, all letters in your password will be lowercase).

Click on Log in.

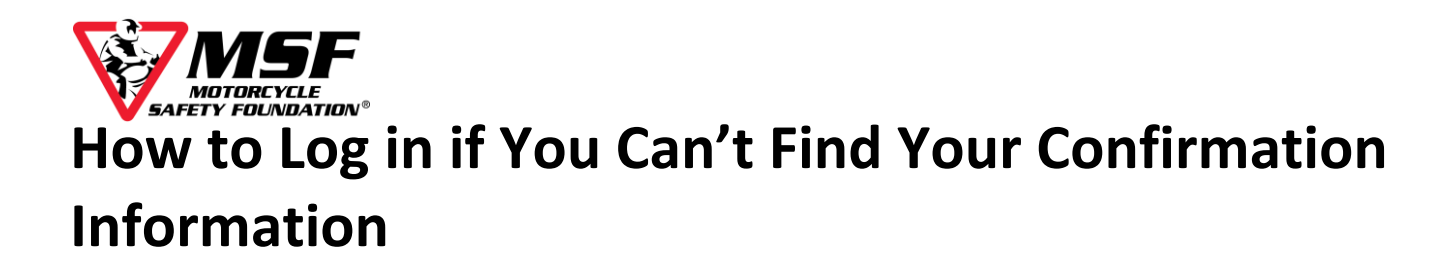

If you accidentally closed your confirmation page without saving the information, don't worry, you **will receive a duplicate copy via email**.

If you don't see it in your Inbox, make sure to **look in both your Spam** and **Trash folders** for an email from <u>noreply-res@msf-usa.org</u>

If you cannot locate the email, and you closed your confirmation page without saving your password, you can use the **'Forgot your username or password?'** option on the <u>MSF</u> <u>eCourse login page</u>. The email address you used during the enrollment process will be your username.

### You can always email or call the MSF eCourse Support Desk for assistance.

| Email | msfsupport@msf-usa.org                            | Phone                 | (949) 727-3227 x 3158 |
|-------|---------------------------------------------------|-----------------------|-----------------------|
| Hours | Monday – Friday 8:30 am – 5:00<br>CLOSED WEEKENDS | 0 pm <mark>Pac</mark> | cific Time            |